# NETHEALTH ACCESS AND NAVIGATION FOR SITE PERSONNEL

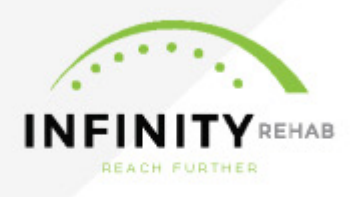

For NetHealth Therapy access, please go to the <u>link below</u> and complete the online HIPAA form. The password to access the form is **infinity12**. Once we receive your completed form and you are authorized, we will set you up in NetHealth Therapy.

https://www.infinityrehab.com/ehr-access-request-form

**TABLE OF CONTENTS** Use the topic of the section below you wish to jump to.

<u>Logging In</u> <u>Patient Documentation</u> – one patient at a time <u>Patient Documentation</u> – multiple patients or a long period for one patient <u>MDS Data</u> <u>Clinisign Management</u>

# LOGGING IN

1. In the log in screen (Customer Login), the organization code is INF. Enter this and click RUN

| Net Health. Optima                                |
|---------------------------------------------------|
| Please enter your organization code and click RUN |
| INF                                               |
| RUN                                               |

2. Choose Open from the confirmation window that opens:

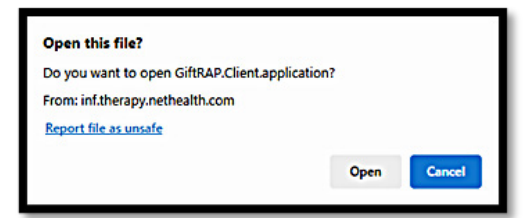

3. Enter username and password. Passwords usually expire after 3 months:

| User Name:                                  |                                                                                                 |
|---------------------------------------------|-------------------------------------------------------------------------------------------------|
| Password:                                   |                                                                                                 |
|                                             | Forgot Passwor                                                                                  |
| Welc<br>Open Enrollment for eligi<br>Inside | ome to Infinity Rehab!<br>ble employees begins June 1st! Check the<br>rr or Paycom for details. |

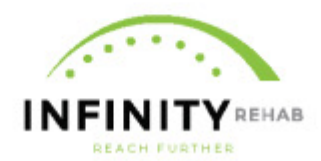

- 4. Select Operating Unit. You will only see sites that you have access to. If you only have access to one site, the site will automatically open.
- 5. After choosing the site/site opens, screen should look like this:

| INF Advanced Clinical Decomposition    | v 2 IS and low Math Leadsh Theorem                                                           |
|----------------------------------------|----------------------------------------------------------------------------------------------|
| INF - Advanced Clinical Documentation  | ive (sandbox) rive realith inerapy                                                           |
| : <u>File View Activities Window S</u> | Suspend Session Help                                                                         |
| 🗟 New Patient 🍙 Patient Record 🎯 D     | iaily Activity Log 🥫 Appointment Book 💐 Assignment Board 🚈 Reports 🥩 Change Setting 🛛 Help 👻 |
| Patients P X                           | My Workshine X                                                                               |
| All Patients                           | ny norwade of                                                                                |
| type a name to search for              | There are no job roles currently assigned to you                                             |
|                                        | The care he job rous carrently assigned to your                                              |
| TI 888AA Km, 4-15-25 KG                |                                                                                              |
| Tx ===0.4 Kim 4-16 KG 2                |                                                                                              |
| Tx ****AA Kim, 4-16-25 KG              |                                                                                              |
| Tx ***AA Kim, Test 4-14-25             |                                                                                              |
| ===AA, Kim OP                          |                                                                                              |
| Tx ***AA, Kim PLOS                     |                                                                                              |
| Tt ***AA, Kim Test 2-25                |                                                                                              |
| Tx ===AA, Test HYBRID                  |                                                                                              |
| Tx ***AAA, Report Example              |                                                                                              |
| ***test, test                          |                                                                                              |
| Ts **A Cantrell, Laura                 |                                                                                              |
| Tx **AA Kim, 4-14-25 PLS               |                                                                                              |
| Tx **AA Kim, 4-17-25 KG                |                                                                                              |
| 1x ***AA, Kim 2025 4 16                |                                                                                              |
| Transitioniz, & Kim                    |                                                                                              |
| Tratty, 2023.12                        |                                                                                              |
| TX 850-th: 2024.01                     |                                                                                              |
| Ti Patty, 2024.01                      |                                                                                              |
| Tx tot. dol                            |                                                                                              |
| Ti 1429. IS                            |                                                                                              |
| Ti 2019, January                       |                                                                                              |
| Tx 2020, January                       |                                                                                              |
| Tx 2021, January                       |                                                                                              |
| Tx 2022, January                       |                                                                                              |
| Tx 2023, Februrary                     |                                                                                              |
| Ti 2022 January                        |                                                                                              |
|                                        |                                                                                              |
| Actions Legend                         |                                                                                              |
| Care Manager                           |                                                                                              |
| Projections                            |                                                                                              |
| Non-Therapy Schedule                   |                                                                                              |
| Therapy Calendar                       |                                                                                              |
| MDS Data Report                        |                                                                                              |
| 8/6/10.1/7 347500                      |                                                                                              |

## VIEWING PATIENT DOCUMENTATION - one patient at a time

1. From the Patient List on the left (if it isn't visible, go to the View menu at the top and select Patient List):

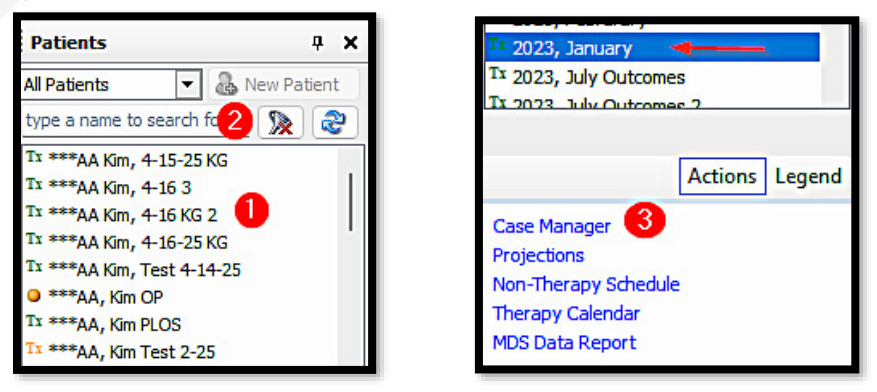

- a. There are 3 options on how to open a patient's case manager where all the documentation is located
  - i. (1) double-click on the patient's name in the list
  - ii. (2) search for name in the search field
  - iii. (3) highlight the patient's name and choose Case Manager at the bottom of the patient list

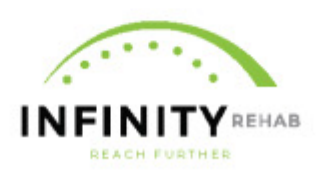

2. Case Manager screen opens in a new tab on the right.

| My Workplace                                                                                                    | Case Manager - ***/                                                                                                    | A Kim, 4-16 3              | ×                                                                                        |                                              |                                                    |                                |  |  |  |
|----------------------------------------------------------------------------------------------------|----------------------------------------------------------------------------------------------------|----------------------------|------------------------------------------------------------------------------------------|----------------------------------------------|----------------------------------------------------|--------------------------------|--|--|--|
| Case ex pres                                                                                                    | •                                                                                                    | Start New Case             | Section GG                                                                               | Functional Outcome Assess                    | nents F                                            | PDPM Calculation Worksheet     |  |  |  |
| Overview<br>Date Range:<br>Description:<br>Place of Residence:<br>Medical Record Numb<br>Ø Edit Case Ø En                       | 4/1/2025 - open<br>ex pres<br>Skiled Nursing Facility<br>er:<br>d Case <i>g</i> Delete/Inactiva                                                                                                    | ite Case 🕥 Payer           | r Coverage 🥖 🖌                                                                           | Current Payer In<br>Payer: Medicare          | Part A (MC                                         | <b>n</b><br>CA) as of 4/1/2025 |  |  |  |
| PT <u>Therapy Det</u><br>Date Range:<br>Current Payer:<br>Frequency & D<br>Certification Pr<br>Primary Care P<br>Responsible Th | ails<br>4/1/2025 - open<br>Medicare Part A (M<br>uration: 5 time(s)/week for<br>riod: 4/1/2025 - 5/10/2(<br>rovider: Gabourel, Kim<br>Gabourel, Kim                                                                                                    | ICA)<br>40 day(s) 3<br>225 | iagnoses<br>ledical:<br>reatment:<br>reatment Plan<br>reatment Approac<br>lissed<br>more | M40.04<br>R26.89<br>hes: 97110, 97150, 97530 | <u>Details</u><br><u>Details</u><br><u>Details</u> | 4                              |  |  |  |
| Documents                                                                                                    | Documents       Due, Incomplete and Recently Completed       5         Image: Complete and Recently Completed       5         Image: Recentification 5/11/2025 - 6/9/2025       Due on 5/11/2025         Image: Recentification 5/11/2025 - 6/9/2025       Due on 5/11/2025         Image: Recentification 5/11/2025 - 6/9/2025       Due on 5/11/2025         Image: Recentification 5/11/2025 - 6/9/2025       Due on 5/11/2025         Image: Recentification 5/11/2025 - 6/9/2025       Due on 5/11/2025         Image: Recentification 5/11/2025 - 6/9/2025       Due on 5/11/2025         Image: Recentification 5/11/2025 - 6/9/2025       Due on 5/11/2025         Image: Recentification 5/11/2025 - 6/9/2025       Due on 5/11/2025         Image: Recentification 5/11/2025 - 6/9/2025       Due on 5/11/2025         Image: Recentification 5/11/2025 - 6/9/2025       Due on 5/11/2025         Image: Recentification 5/11/2025 - 6/9/2025       Due on 5/11/2025         Image: Recentification 5/11/2025 - 6/9/2025       Due on 5/11/2025         Image: Recentification 5/11/2025 - 6/9/2025       Due on 5/11/2025         Image: Recentification 5/11/2025 - 6/9/2025       Due on 5/11/2025         Image: Recentification 5/11/2025       Image: Recentification 5/11/2025         Image: Recentification 5/11/2025       Image: Recentification 5/11/2025         Image: Recentification 5/11/2025 |                            |                                                                                          |                                              |                                                    |                                |  |  |  |
| ТО                                                                                                    |                                                                                                    |                            |                                                                                          |                                              |                                                    |                                |  |  |  |
| ST                                                                                                    |                                                                                                    |                            |                                                                                          |                                              |                                                    |                                |  |  |  |

- a. In the example above, only PT has an active track. OT and ST have not seen this patient during this time period.
- b. Note from this view:
  - i. (1) the Date Range of the Case
  - ii. (2) the current payer that has been assigned by the DOR.
  - iii. (3) Information about the PT track/plan of care.
  - iv. (4) brief view of diagnosis codes (more detail will show on the evaluation itself).
  - v. (5) The view defaults to documents that are due or recently completed in the last 2-3 days.
    - 1. Red means due, past due or incomplete
    - 2. Black indicates it has been completed
    - 3. Using the drop down changes the view to All Documents.
- c. Opening documents:

| Doe | Documents All Documents  |                       |                       |                     |       |  |  |  |  |
|-----|--------------------------|-----------------------|-----------------------|---------------------|-------|--|--|--|--|
| 8   | Evaluation               | 4/1/2025 - 5/10/2025  | Physical Therapy (PT) | Completed 4/16/2025 | print |  |  |  |  |
| 8   | Treatment Encounter Note | 4/2/2025              | Physical Therapy (PT) | Completed 4/16/2025 | print |  |  |  |  |
| 8   | Treatment Encounter Note | 4/3/2025              | Physical Therapy (PT) | Completed 4/16/2025 | print |  |  |  |  |
| 8   | ProgressReport           | 4/6/2025 - 4/10/2025  | Physical Therapy (PT) | Completed 4/16/2025 | print |  |  |  |  |
| 8   | Treatment Encounter Note | 4/11/2025             | Physical Therapy (PT) | Completed 4/16/2025 | print |  |  |  |  |
| 8   | ProgressReport           | 4/13/2025 - 4/15/2025 | Physical Therapy (PT) | Completed 4/16/2025 | print |  |  |  |  |
|     | Recertification          | 5/11/2025 - 6/9/2025  |                       | Due on 5/11/2025    |       |  |  |  |  |

d. Use the blue "print" link to open a document (note that this won't print it, just open it)

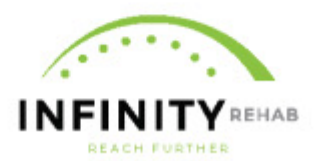

e. Document opens in a new tab. From here you can view the entire document or you could choose to print it using the icon at the top.

| Му                                                                                                    | Workplace     | Case Manager - ***AA Kim, 4-16 3 Repo             | ort - Evaluation Form ×                     |          |  |  |  |  |
|----------------------------------------------------------------------------------------------------|---------------|---------------------------------------------------|---------------------------------------------|----------|--|--|--|--|
| 14 4                                                                                                    | 1 of 1        | ▶ ▶   ♦ ② 🖨 🗐 🕮 🔍 +   100%                        | ✓ Find   Ne                                 | xt       |  |  |  |  |
|                                                                                                    |               | Physical Thera                                    | ру                                          |          |  |  |  |  |
|                                                                                                    |               | PT Evaluation & Plan of                           | Treatment                                   |          |  |  |  |  |
| Provider: Advanced Clinical Documentation v2 [Sandbox] Certification Period: 4/1/2025 - 5/10/20<br>NPI: 1063639466 Physical Thera |               |                                                   |                                             |          |  |  |  |  |
| Identifi                                                                                                    | cation Inform | ation                                             |                                             |          |  |  |  |  |
| Patier                                                                                                    | nt: ***AA Kir | n, 4-16 3                                         | Start of Care:                              | 4/1/2025 |  |  |  |  |
| Payer<br>MRN:                                                                                                    | : Medicare    | Part A                                            |                                             |          |  |  |  |  |
| Diagnos                                                                                                    | ses           |                                                   |                                             |          |  |  |  |  |
| Туре                                                                                                    | Code          | Code Description Or                               |                                             |          |  |  |  |  |
| Med                                                                                                    | M40.04        | Postural kyphosis, thoracic region                | Postural kyphosis, thoracic region 4/1/2025 |          |  |  |  |  |
| Tv                                                                                                    | D26.89        | Other abnormalities of gait and mobility 4/1/2025 |                                             |          |  |  |  |  |

f. When opening Treatment Encounter Notes, there is one more step. Click the blue "print" link of any note. From here you can select one note or many. Selecting Print Notes will open them in a new tab where you can scroll through all that you have chosen and choose to print.

| To print multiple notes, che<br>'Print Notes' button. | ck each note you would like | to print and click th | e   |
|-------------------------------------------------------|-----------------------------|-----------------------|-----|
|                                                       | Print Each No               | te on a Separate P    | age |
| 4/11/2025                                             |                             |                       |     |
| 4/3/2025                                              |                             |                       |     |
| 4/2/2025                                              |                             |                       |     |
|                                                       |                             |                       |     |
|                                                       |                             |                       |     |
|                                                       |                             |                       |     |
|                                                       |                             |                       |     |
|                                                       |                             |                       |     |
|                                                       |                             |                       |     |
|                                                       |                             |                       |     |
|                                                       |                             |                       | _   |
| Check All Lincheck                                    | All Print N                 | otes Cance            |     |

3. Note that if you want to find documentation from a previous case or a different admission, you can change the case by selecting the downward arrow near the case name. In the example below, there is only one case and only one stay.:

| My W                | Vorkplace Case Manager                          | - ***AA Kim, 4-16 3 × |                    |                         |                      |
|---------------------|-------------------------------------------------|-----------------------|--------------------|-------------------------|----------------------|
| Case                | ex pres 🔶                                       | Start New Case        | Section GG Functio | nal Outcome Assessments | PDPM Calculation W   |
| Overview            | Description                                     | Case Date Range       | Stay Da            | te Range Medica         | Record Number        |
| Date Ra<br>Descript | ex pres<br>bon: ex pres                         | 4/1/2025 - open       | 4/1/2025 - ope     |                         |                      |
| Place of<br>Medical | FResidence: Skilled Nursing F<br>Record Number: | Facility              |                    | Payer: Medicare Part A  | (MCA) as of 4/1/2025 |

#### VIEWING PATIENT DOCUMENTATION-multiple patients or one patient for

long time period

- 1. Go to the ACTIVITIES menu at the top of the screen and navigate to "Batch Printing."
- 2. The tab named "Clinical Document Batch Printing" will open.
- 3. Use the Search Criteria section to select the date range, patient, discipline and document type.

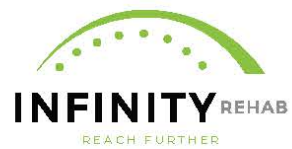

Note that when selecting one patient (figure on the top), you can select a large date range but if you choose more than one patient, the date range can only be a maximum of 30 days, as indicated by the red explanation mark (figure on the bottom).

| Search Criteria                      | _                        |                                                             | Ŧ        |
|--------------------------------------|--------------------------|-------------------------------------------------------------|----------|
| Document Key Date:<br>Start of Care: | Fron : 3/1/2025<br>From: | Thru: 6/12/2025     Thru:                                   | •        |
| Patient:                             | ****AA Kim, 4-16 3       |                                                             | •        |
|                                      |                          |                                                             |          |
| Search Criteria                      |                          |                                                             | <b>4</b> |
|                                      |                          |                                                             |          |
| Document Key Date:                   | From: 5/12/2025          | ▼ Thru: 6/12/2025                                           | ••       |
| Document Key Date:<br>Start of Care: | From: 5/12/2025          | ▼         Thru:         6/12/2025           ▼         Thru: | ••       |

- a. It is recommended to always select "Include Missed Visits" red arrow in figure below.
- b. Fields with blue dots in figure below are recommended to stay at all or leave blank.

| Search Criteria       |                                |   |
|-----------------------|--------------------------------|---|
| Document Key Date:    | From: 3/1/2025 Thru: 6/12/2025 | - |
| Start of Care:        | From: Thru:                    | Ŧ |
| Patient:              | ***AA Kim, 4-16 3              | - |
| Care Providers:       | All                            | • |
| Certifying Physician: | All                            | - |
| Discipline:           | All                            | - |
| Payer Type:           | All                            | - |
| Document Type:        | All                            | - |
| Status:               | Finalized                      | - |
| Date E-Signed:        | From: Thru:                    | - |
| hysician Signature:   | From: Thru:                    | - |
| CliniSign Status:     | All                            | - |
|                       | Indude Missed Visits           |   |
| Sort Order:           | By Discipline                  | • |
|                       |                                |   |
|                       |                                |   |
|                       | Search                         |   |
|                       |                                |   |

c. Click "Search" to populate the list of the patient's documents. Select documents and choose PDF export. If you need to print, you can do this from the PDF and be able to control print settings easier.

|   |       | Patient          | Discipline | Document Type | Document                          | Key Date   | Care Provider  | Finalized |
|---|-------|------------------|------------|---------------|-----------------------------------|------------|----------------|-----------|
| • |       | 4-16 3 ***AA Kim | PT         | EVAL          | PT Evaluation & Plan of Treatment | 04/01/2025 | Gabourel, Kim  |           |
|   |       | 4-16 3 ***AA Kim | PT         | TEN           | Treatment Encounter Note          | 04/02/2025 | Gabourel, Kim  |           |
|   |       | 4-16 3 ***AA Kim | PT         | TEN           | Treatment Encounter Note          | 04/03/2025 | Gabourel, Kim  |           |
|   |       | 4-16 3 ***AA Kim | PT         | PR            | PT Progress Report                | 04/10/2025 | Gabourel, Kim  |           |
|   |       | 4-16 3 ***AA Kim | PT         | TEN           | Treatment Encounter Note          | 04/11/2025 | Gabourel, Kim  |           |
|   |       | 4-16 3 ***AA Kim | PT         | PR            | PT Progress Report                | 04/15/2025 | Gabourel, Kim  |           |
|   | One N | ote Per Page     |            |               |                                   |            |                |           |
|   |       | Lincheck All     |            |               |                                   | Combine P  | DEs PDE Export | Print     |

INFINIT

## **MDS DATA**

#### **Individual Patient**

Therapy Minutes:

- 1. Go to the Patient List. Highlight the desired patient (one click should turn blue) see figure below left (1) and then choose (2) MDS Data Report at the bottom of the patient list.
- 2. If the DOR has entered an ARD, it will auto populate in the following screen, select Print & Close. If no ARD has been set, you will be able to enter one.

| Tx Br                                                       | MDS Data Report            | x xi/ai i ai/ai i ax/ai i 44/4i i 4//ai i X/ai i X/ |
|-------------------------------------------------------------|----------------------------|-----------------------------------------------------|
| Tx Br                                                       | Patient: Boundary Boundary | Discharge Assessment                                |
|                                                             | By Assessment              | ) By Date                                           |
| Actions Legend                                              | PPS Assessments:           | 5-Day on 5/6/2025 - Actual 🗸                        |
| Case Manager<br>Projections                                 |                            |                                                     |
| Non-Therapy Schedule<br>Therapy Calendar<br>MDS Data Report | -                          | Print & Close Cancel                                |

3. MDS Report shows in a new tab and can be printed.

| Facility:<br>Resident:<br>MRN:<br>Assessment:<br>CMG: | 5-Day<br>PT/OT:TK, SLP:SB, NR | ARD: 5/6/2025      |                                                      |                   |  |  |  |  |
|-------------------------------------------------------|-------------------------------|--------------------|------------------------------------------------------|-------------------|--|--|--|--|
|                                                       |                               | ST                 | ОТ                                                   | РТ                |  |  |  |  |
| MDS Item (7 D                                         | ay Lookback)                  | O0400A             | O0400B                                               | O0400C            |  |  |  |  |
| Individual Minut                                      | es                            |                    | 115                                                  | 108               |  |  |  |  |
| Concurrent Min                                        | utes                          |                    | 0                                                    | 65                |  |  |  |  |
| Group Minutes                                         |                               |                    | 0                                                    | 0                 |  |  |  |  |
| CoTreatment M                                         | linutes                       |                    | 0                                                    | 0                 |  |  |  |  |
| Number of Days                                        | s                             |                    | 4                                                    | 5                 |  |  |  |  |
| Therapy Start D                                       | Date                          |                    | 4/30/2025                                            | 4/30/2025         |  |  |  |  |
| Therapy End Da                                        | ate                           |                    |                                                      |                   |  |  |  |  |
| MDS Item (7 D                                         | ay Lookback)                  |                    | 00                                                   | 420               |  |  |  |  |
| Distinct Calend                                       | ar Days of Therapy            |                    | 6                                                    |                   |  |  |  |  |
| Medical Diagn                                         | ioses                         |                    |                                                      |                   |  |  |  |  |
| Discipline                                            | Code                          | Description        |                                                      |                   |  |  |  |  |
| PT                                                    | 150.23                        | Acute on chronic   | Acute on chronic systolic (congestive) heart failure |                   |  |  |  |  |
| PT                                                    | L03.90                        | Cellulitis, unspec | Cellulitis, unspecified                              |                   |  |  |  |  |
| OT                                                    | 150.23                        | Acute on chronic   | systolic (congestin                                  | ve) heart failure |  |  |  |  |
| OT                                                    | L03.90                        | Cellulitis, unspec | ified                                                |                   |  |  |  |  |

<u>Section GG:</u>

1. We have built the GG items into our documentation. We recommend that sites access the values in the PT/OT Evaluations, Progress Reports, Recertifications and Discharge Summaries. The speech documents have information on Section K and BIMS, if applicable.

#### **Multiple Patients**

- 1. Access the Reports Button Reports near the top of the NetHealth window.
- 2. A new tab opens that lists all of the reports that are accessible.
- 3. Using the filter box, type in MDS.

| ſ | /  | My    | Workplace Reports   | ×             |                                                      |
|---|----|-------|---------------------|---------------|------------------------------------------------------|
| I | Fi | lter: | MDS                 | Remove Filter | Group by Category Show Descriptions                  |
|   |    |       | Name                |               | Description                                          |
|   | F  |       | MDS Rehab Data List |               | Communication tool for MDS coordinators. Displays th |
|   |    |       |                     |               |                                                      |

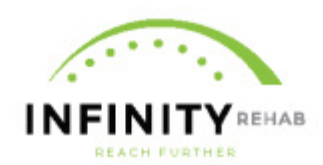

4. Note the red arrow to Show Descriptions. When this is checked and the filter box is empty, all reports and descriptions of what they include will display if the site is utilizing the features in that report.

### CliniSign \*if activated

1. To monitor physician signatures on evaluations and recertifications, go to the Activities Menu and navigate to CliniSign and then Physician Signatures Console.

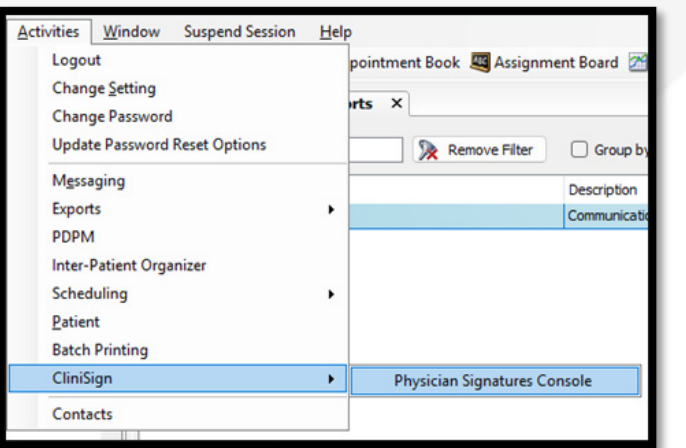

2. Physicians who have accepted the invitation to sign their documents via CliniSign will show on the CliniSign Documents Tab. Select the parameters at the top of the screen and click Search. It is recommended to search all payers and all disciplines. Optionally a date range of the document could be chosen, and Document Status can be selected to only show documents that were unsigned.

| Patient Last  | Name            |    |                              | Docume        | nt Start Date     | 6/1/2025                                 | ▼ to 6/12/20 | 25 💌   | All Dates  |         |         | end    |
|---------------|-----------------|----|------------------------------|---------------|-------------------|------------------------------------------|--------------|--------|------------|---------|---------|--------|
| hysician La   | st Name         |    |                              | Therapi       | st Signature Date |                                          | ▼ to         | •      | All Dates  | -       |         | c.nd   |
| avere         |                 |    |                              | Docume        | nt Status         |                                          |              |        |            |         | 1       |        |
| iscipline     |                 | +  |                              | _             |                   | All                                      |              |        |            |         |         | -      |
| isopii ie     | All             | _  |                              |               |                   | Unsigned                                 |              |        |            |         | Sea     | arch   |
|               |                 | _  |                              |               |                   | Signed<br>Signing in prog                | ress         |        |            |         |         |        |
|               |                 |    |                              |               |                   | Pending                                  |              |        |            |         |         |        |
| Patient       | Payer           |    | Document (Certification)     | Therapist     | Therapist E-Signe | Received                                 |              |        | View/Print | Actions | Refresh | Remov  |
| in the second | Medicare Part A | от | EVAL (06/06/25 - 08/21/25)   | tests report  | 06/06/25 07:01 F  | Suspended                                |              |        | View/Print |         | Refresh |        |
| -             | Medicare Part   | ST | EVAL (06/06/25 - 09/03/25)   | Index, No.    | 06/06/25 07:41 F  | Rejected                                 |              |        | View/Print |         | Refresh |        |
| in the second | Medicare Part A | PT | EVAL (06/06/25 - 09/02/25)   | and states    | 06/09/25 10:51 4  | No Link                                  |              |        | View/Print |         | Refresh |        |
| 1.000         | Medicare Part   | от | EVAL (06/09/25 - 08/08/25)   | 1. TO         | 06/09/25 04:07 Pf | M <del>11-11-</del> .                    |              | Sent   | View/Print | Suspend | Refresh | Remove |
|               | Medicare Part A | от | EVAL (06/09/25 - 09/05/25)   | 100.000       | 06/09/25 04:38 Pf | м —                                      | 06/10/25     | Signed | View/Print |         | Refresh |        |
|               | Medicare Part A | PT | EVAL (06/09/25 - 09/05/25)   | Party Service | 06/09/25 05:46 Pf | м —                                      | 06/10/25     | Signed | View/Print |         | Refresh |        |
| -             | Medicare Part A | ST | EVAL (06/09/25 - 09/06/25)   | diam'r an     | 06/09/25 06:23 Pf | м на на на на на на на на на на на на на | 06/10/25     | Signed | View/Print |         | Refresh |        |
| -             | Managed Care    | от | RECERT (06/07/25 - 07/31/25) | a prime a     | 06/09/25 07:03 Pf | м на на н                                |              | Sent   | View/Print | Suspend | Refresh | Remove |
| 1             | Medicare Part   | ST | RECERT (06/09/25 - 09/06/25) | Sector Sector | 06/09/25 07:29 Pt | M                                        | 06/10/25     | Signed | View/Print |         | Refresh |        |
|               |                 | ST | EVAL (06/10/25 - 09/07/25)   | Second Street | 06/11/25 07:33 Pf | M                                        |              | Sent   | View/Print | Suspend | Refresh | Remove |
|               | Medicare Part A |    |                              |               |                   |                                          |              |        |            |         |         |        |

- a. Please note that there could be documents on additional screens if the "Next Page" is green in the lower right-hand corner of the screen.
- 3. For physicians who haven't agreed to use CliniSign, their documents will show on the Other Documents tab. Often these are outpatients with different physicians. These documents

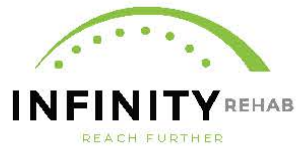

would need to be sent to the physicians for signatures and cannot be monitored or checked off in this window and a secondary tracking mechanism would be needed.

| iniSign Documents Oth | er Documents                   |         |                                                |                                       |                                        |               |           |                               |                |            |            |
|-----------------------|--------------------------------|---------|------------------------------------------------|---------------------------------------|----------------------------------------|---------------|-----------|-------------------------------|----------------|------------|------------|
| Patient Last Name     |                                |         |                                                | Document Star                         | t Date 6/1/2025                        | ▼ to          | 6/12/2025 | •                             | This Week (Sun | ) 🔽        |            |
| Physician Last Name   |                                | None    |                                                | Therapist Signature Date              |                                        | ▼ to          |           | <ul> <li>All Dates</li> </ul> |                | -          |            |
| Payers                | None                           |         |                                                |                                       |                                        |               |           |                               |                |            |            |
| Discipline None       |                                |         |                                                |                                       |                                        |               |           |                               | Search         |            |            |
| Medicare              | Part B (Nor P<br>Part B (Nor P | T EVAL  | (06/03/25 - 07/29/25)<br>(06/04/25 - 08/27/25) | Lands Henry H                         | 06/04/25 01:34 AM<br>06/05/25 05:21 PM | Table Inc.    | -         | Print Or<br>Print Or          | nly<br>nly     | View/Print |            |
| Patient Payer         |                                | Docum   | ent (Certification)                            | Therapist                             | Therapist E-Signed                     | Physician     |           | Status                        |                | View/Print | Send To CS |
| . Medicare            | Part B (Nor P                  | T EVAL  | (06/04/25 - 08/27/25)                          | fining lain                           | 06/05/25 05:21 PM                      | Serie Series  | -         | Print Or                      | nly            | View/Print |            |
| . VA Skilled          | PDPM (?) ( C                   | T EVAL  | (06/06/25 - 07/05/25)                          | Constant of the local division of the | 06/06/25 09:04 PM                      | COLUMN 1      |           | Print Or                      | ly             | View/Print | Send To CS |
| Medicare              | Part A (?) ( S                 | T RECER | T (06/06/25 - 06/13/25)                        | Contra Marco                          | 06/06/25 07:16 PM                      |               | -         | Print Or                      | nly            | View/Print |            |
| Medicare              | Part B (Nor P                  | T RECER | T (06/06/25 - 08/28/25)                        | PERSONAL PROPERTY.                    | 06/07/25 06:23 PM                      | Accession, 12 | -         | Print Or                      | nly            | View/Print |            |
| . Medicare            | Part B (Nor P                  | T RECER | T (06/06/25 - 08/28/25)                        | Personal Address of                   | 06/10/25 05:48 PM                      | Sectors 1     | - index   | Print Or                      | nly            | View/Print |            |
| . Managed             | Care Skile S                   | T EVAL  | (06/06/25 - 08/05/25)                          | President and the second              | 06/06/25 05:13 PM                      | Sector State  |           | Print Or                      | nly            | View/Print | Send To CS |
| Managed               | Care Skile P                   | T EVAL  | (06/06/25 - 09/03/25)                          | Gangeliner                            | 06/06/25 06:45 PM                      | State Sec.    |           | Print Or                      | nly            | View/Print | Send To CS |
| VA Skilled            | PDPM (?) ( P                   | T EVAL  | (06/06/25 - 08/08/25)                          | Collect India                         | 06/07/25 05:37 AM                      | 100.00        |           | Print Or                      | nly -          | View/Print | Send To CS |
| Medicare              | Part B (Nor S                  | T EVAL  | (06/06/25 - 09/03/25)                          | Section 1998                          | 06/06/25 06:43 PM                      | 100.00        |           | Print Or                      | nly            | View/Print | Send To CS |
|                       |                                |         |                                                | -                                     |                                        |               |           | 1                             |                |            |            |

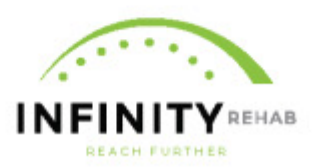